## Web 端采购申请界面如何查看物品采购历史(文档)

用户登录互海通 Web 端, 点击"采购管理-采购申请", 进入采购申请界面(步骤1), 系统默认展示备件界面, 可手动切换至物料、油料界面, 本文以备件采 购单为例。当单据较多时, 可通过筛选栏快速找到目标单据(步骤2), 点击目 标单据任意位置, 可进入该采购申请详情界面(步骤3), 对于有采购历史的物 品, 其申购数量后面会出现逆时针箭头, 点击可查看历史成交价格及采购详情(步骤4)。

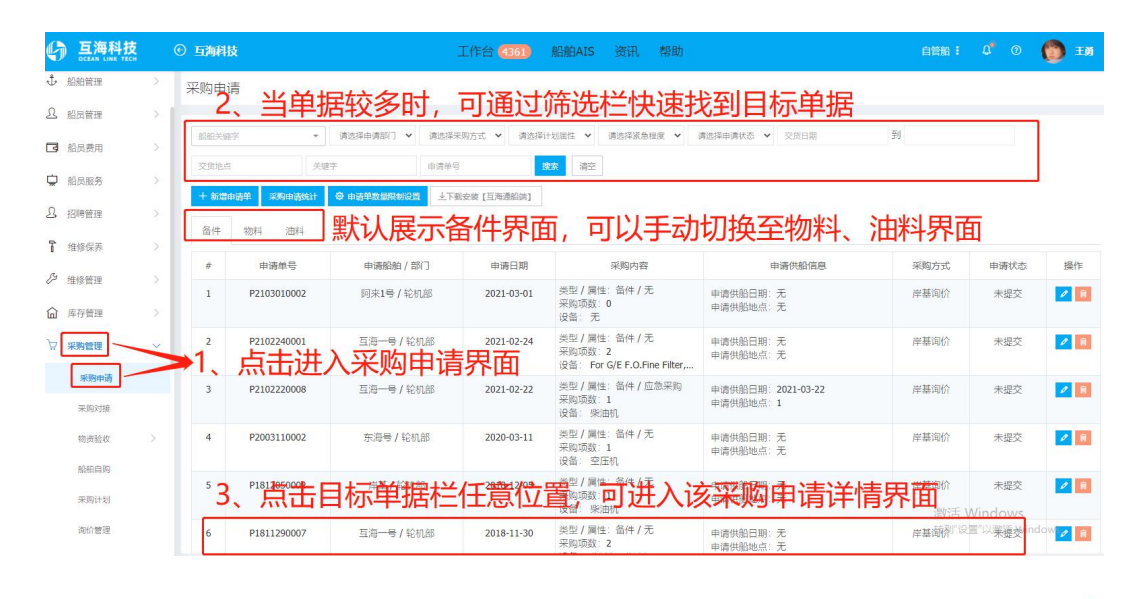

|                  |           |                   | 不购中頃许间              |                  |          |         |       |      |
|------------------|-----------|-------------------|---------------------|------------------|----------|---------|-------|------|
| 申请单号:P1811290007 |           | <b>申请船舶:</b> 互海一号 |                     | <b>申请部门:</b> 轮机部 |          |         |       |      |
| <b>采购类型:</b> 备件  |           | 采购方式:岸基询价         |                     | <b>紧急程度:</b> 正常  |          |         |       |      |
| 计划属性:            |           | 申请供船日期:           |                     | 申请供船地点:          |          |         |       |      |
| 申购理的             | ±:        |                   |                     |                  |          |         |       |      |
| 申请人:             | Henry     | 申请日期:2018-11-30   |                     | <b>申请状态:</b> 未提交 |          |         |       |      |
| 采购顶额             | 敗: 2      |                   |                     |                  |          |         |       |      |
| 申请<br>项号         | 备件名称      | 备件位置号             | 备件代号/规格             | 所属设备             | 计量<br>单位 | 申请未到    | 申购数量  | 申购备注 |
| 1                | 螺母 ① 🖂    | 22                | 6230.705A.18        | 柴油机 <sup>●</sup> | 件        | 289.611 | 1 🤊   |      |
| 2                | 六角厚螺母 ① 🛃 | 1                 | 6230.705.13 [CP666] | 柴油机1•            | 件        | 2408    | 330 ව | 家里   |

X

4、对于有采购历史的物品,其申购数量后面会出现 逆时针箭头,点击可查看历史成交价格及采购详情

## 该界面可看到采购历史详情和历史成交价格

| 采购日期       | 供应商名称          | 采购数量    | 单价           |
|------------|----------------|---------|--------------|
| 2021-02-22 | 中海科技有限公司       | 10 (件)  | USD 1.00     |
| 2021-02-04 | 扬州互江科技有限公司     | 1 (件)   | CNY 3.00     |
| 2020-10-14 | sakura         | 12 (件)  | CNY 1,000.00 |
| 2020-10-14 | sakura         | 11 (件)  | CNY 800.00   |
| 2020-10-12 | 温州中船重工船舶设备有限公司 | 1 (件)   | CNY 1,000.00 |
| 2020-10-12 | 温州中船重工船舶设备有限公司 | 20 (件)  | USD 1,000.00 |
| 2020-09-27 | yong供应商        | 11 (件)  | CNY 1,000.00 |
| 2020-08-07 | belle          | 12 (件)  | CNY 1.00     |
| 2020-07-15 | 广州华之航船舶物资有限公司  | 200 (件) | CNY 18.00    |
| 2020-04-24 | 浙江欣兴工具有限公司     | 10 (件)  | USD 10.00    |
| 2018-09-03 | 空主朝武           | 10 (4年) | CNX 30.00    |

采购历史

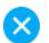